# Vaccinazioni nei Luoghi di Lavoro

#### Formulario di Registrazione Richieste

Si accede al sistema di registrazione tramite CNS, CIE, SPID2. Il link è il seguente: https://servizi.toscana.it/formulari/

# 1) Registrazione al sistema Cochise

Il sistema *Cochise* consente l'accesso ai vari formulari messi a disposizione da Regione Toscana. Solo al primo accesso, il sistema chiede conferma del *nome*, *cognome* e *indirizzo email*. Il *codice fiscale* è automaticamente prelevato dal sistema di autenticazione.

| Regione Toscana                     | PORTALE PIATTAFORMA COCHISE<br>AUTENTICAZIONE UTENTE |  |
|-------------------------------------|------------------------------------------------------|--|
| Registra utente                     |                                                      |  |
| Nome *                              |                                                      |  |
| Cognome *                           |                                                      |  |
| Codice Fiscale *                    |                                                      |  |
| TNGMRZ63H02I452Y<br>Email           |                                                      |  |
| ERegistrati<br>* campo obbligatorio |                                                      |  |
|                                     |                                                      |  |

# 2) Scrivania formulari

Dopo la registrazione al sistema, e a tutti gli accessi successivi, è visibile la *Scrivania Formulari*. In alto a destra si seleziona la voce *Compila Formulario*.

| PRESENTAZIONE FORMULARI Home                                            | Scrivania Formulari 👻 🕒                   |
|-------------------------------------------------------------------------|-------------------------------------------|
| Selin: Home<br>FILTRI                                                   | Compila Formulario     Q Cerca Formulario |
| FORMULARI IN BOZZA Nessun formulario corrisponde ai criteri selezionati |                                           |
| ALTRI FORMULARI Nessun formulario corrisponde ai criteri selezionati    |                                           |
|                                                                         |                                           |
|                                                                         |                                           |
|                                                                         |                                           |
| PRESENTAZIONE FORMULARI - Versione 1.1.14                               | Privacy                                   |

# 3) Scelta formulario

Il sistema *Cochise* consente l'accesso ai vari formulari messi a disposizione da RT. I formulari sono in ordine alfabetico: selezionare la freccia associata a *Vaccinazioni presso le aziende*.

| Descrizione Formulario                                                                                                    | Presentabile<br>entro il | Scegli                                                                                                    |
|----------------------------------------------------------------------------------------------------|--------------------------|----------------------------------------------------------------------------------------------------|
| Richiesta registrazione notificatore/produttore                                                                                                    | 31-12-9999               | Ð                                                                                                    |
| Richiesta aggiunta/rimozione delegati                                                                                                    | 31-12-9999               | Ð                                                                                                    |
| Workflow per avviso pubblico contributi sociale emergenza COVID 2020                                                                                                    | 31-12-9999               | Ð                                                                                                    |
| Workflow per avviso pubblico contributi sociale emergenza COVID 2021                                                                                                    | 31-12-9999               | Ð                                                                                                    |
| Rendicontazione contributi centri estivi                                                                                                    | 31-12-9999               | Ð                                                                                                    |
| Contributi per il sostegno diretto a eventi, manifestazioni e iniziative sportive                                                                                                    | 31-12-9999               | Ð                                                                                                    |
| 19. Rendicontazione ripartenza centri sportivi                                                                                                    | 31-12-9999               | Ð                                                                                                    |
| Rendicontazione contributi terzo settore emergenza COVID 2020                                                                                                    | 31-12-9999               | Ð                                                                                                    |
| rendicontazione del prelievo in deroga della specie storno                                                                                                    | 31-12-9999               | Ð                                                                                                    |
| e Richiesta attivazione utenze nuovo sistema di gestione delle emergenze di protezione civile                                                                                                    | 31-12-9999               | Ð                                                                                                    |
| Assegnazione contributo regionale finalizzato a sostenere le attività sportive sul territorio regionale                                                                                                    | 26-04-2022               | Ð                                                                                                    |
| Richiesta indennità una tantum per Covid-19                                                                                                    | 01-01-2999               | Ð                                                                                                    |
| Richiesta sopralluogo per verifica agibilità                                                                                                    | 31-12-9999               | Ð                                                                                                    |
| Rilevazione annuale pubblicazioni editoriali                                                                                                    | 31-12-9999               | Ð                                                                                                    |
| Rilevazione incidenti stradali con fauna selvatica                                                                                                    | 31-12-9999               | Ð                                                                                                    |
| rilevazione sicurezza urbana                                                                                                    | 31-12-9999               | Ð                                                                                                    |
| Richiesta modelli 1A e 1B                                                                                                    | 31-12-9999               | Ð                                                                                                    |
| Presentazione notifica                                                                                                    | 31-12-9999               | -0-                                                                                                    |
| Richiesta moduli di movimento                                                                                                    | 31-12-9999               | Ð                                                                                                    |
| Compilazione modulo di movimento                                                                                                    | 31-12-9999               | Θ                                                                                                    |
| Formulario per dare la possibilità a soggetti di varia natura di segnalare alla RT quante vaccinazioni saranno<br>effettuate direttamente presso la loro struttura lavorativa con organizzazione a loro carico. | 31-12-9999               | O                                                                                                    |
|                                                                                                    |                          | Descrizione Formulario         Presentabile<br>entro il           Richiesta registrazione notificatore/produttore         31:12-9999           Richiesta aggiunta/rimozione delegati         31:12-9999           Workflow per avviso pubblico contributi sociale emergenza COVID 2020         31:12-9999           Workflow per avviso pubblico contributi sociale emergenza COVID 2021         31:12-9999           Workflow per avviso pubblico contributi sociale emergenza COVID 2021         31:12-9999           Contributi per il sostegno diretto a eventi, manifestazioni e inizitative sportive         31:12-9999           Contributi per il sostegno diretto a eventi, manifestazioni e inizitative sportive         31:12-9999           Rendicontazione ripartenza centri sportivi         31:12-9999           Rendicontazione ripartenza centri sportivi         31:12-9999           Rendicontazione del prelevo in deroga della specie storno         31:12-9999           Richiesta attivazione utenze nuovo sistema di gestione delle emergenze di protezione civile         31:12-9999           Richiesta attivazione utenze nuovo sistema di gestione delle di spocie storno         31:12-9999           Richiesta attivazione incidenti stradali con fauna selvatica         31:12-9999           Richiesta opralluogo per verifica agbilità         31:12-9999           Rilevazione incidenti stradali con fauna selvatica         31:12-9999           Rilevazione incidenti stradali con fa |

# 4) Inserimento dati - richiedente

Si inseriscono le informazioni indicate. Importante selezionare con attenzione la prima voce (*Nuova richiesta / Sostituzione richiesta già inviata*) e il tipo di consegna (*In un'unica fase / In più fasi*).

|                                                                               |                                                                                                   |                                                                                                    | •                                                                                                    |
|-------------------------------------------------------------------------------|---------------------------------------------------------------------------------------------------|----------------------------------------------------------------------------------------------------|----------------------------------------------------------------------------------------------------|
| → C                                                                           | rmulario                                                                                          |                                                                                                    | 🖈 🤨 隆 🏞                                                                                                    |
| PRESENTAZIONE FORMU                                                           | LARI                                                                                              |                                                                                                    | Home <b>Scrivania Formulari</b> ~                                                                                         |
| n: Home > Scegli tipologia formulario > Nuovo formulario                      |                                                                                                   |                                                                                                    |                                                                                                    |
|                                                                               | VACCINAZI                                                                                         | ONE ANTI SARS-COV2 NEI LUOGHI DI LAVORO                                                                                                    |                                                                                                    |
| Il presente modulo deve essere co                                             | mpilato ESCLUSIVAMENTE se                                                                         | si è in grado di garantire una vaccinazione a un n                                                                                                    | umero superiore di 1.000 soggetti per settimana                                                                           |
|                                                                               |                                                                                                   | Il sottoscritto:                                                                                                    |                                                                                                    |
| ling di richietta *                                                           |                                                                                                   |                                                                                                    |                                                                                                    |
| Nuova richiesta                                                               | × <del>•</del>                                                                                    |                                                                                                    |                                                                                                    |
|                                                                               |                                                                                                   |                                                                                                    |                                                                                                    |
| lome *                                                                        | Cognome *                                                                                         |                                                                                                    | Codice fiscale *                                                                                                    |
|                                                                               |                                                                                                   |                                                                                                    |                                                                                                    |
| īpo di attività *                                                             | Denominazione                                                                                     | *                                                                                                    | Partita IVA *                                                                                                    |
| Artigianato                                                                   | × 🕶 ACME                                                                                          |                                                                                                    | 12345678901                                                                                                    |
|                                                                               |                                                                                                   | CHIEDE:                                                                                                    |                                                                                                    |
| dopo aver preso visione delle linee di indirizzo<br>E' necessario chiedere un | o regionali per la vaccinazione<br>regionale, nel rispetto delli<br>numero di vaccini corrispondi | nei luoghi di lavoro, approvate con DGR 500 del 10<br>e disposizioni nazionali e regionali, le seguenti dosi<br>ente al preciso fabbisogno: le dosi di vacrino posso | /5/2021, e aver accettato di aderire alla campagna vaccinale<br>di vaccino.<br>no essere richieste in più fasi successive |
| Inn di consegna dei vaccini *                                                 |                                                                                                   | Numero totale di vaccini richiesti *                                                                                                    |                                                                                                    |
| Consegna in più fasi × 🗸                                                      |                                                                                                   | 1000                                                                                                    |                                                                                                    |
| - · ·                                                                         |                                                                                                   |                                                                                                    |                                                                                                    |

# 5) Inserimento dati - consegna

Per semplicità, nella medesima schermata si inseriscono i dati relativi alla consegna. Importante specificare le dosi previste per ciascuna fase e i dati del personale vaccinatore.

| PF - Presentazione Formulari                               | × +                                                                             |                           | -                   |                        |                                                                   | -                    |                         |                  |                                        |                                               | ~ *                               |                     |
|------------------------------------------------------------|---------------------------------------------------------------------------------|---------------------------|---------------------|------------------------|-------------------------------------------------------------------|----------------------|-------------------------|------------------|----------------------------------------|-----------------------------------------------|-----------------------------------|---------------------|
|                                                            | dosi non in un'unica consegna ma in niù f                                       | asi spocifica             | vra il nu           | umoro di vi            | accini richiesti per ciascuna di esse l                           | Si proga             | di non ins              | oriro d          | dati relativi a conseg                 | no già offottuato o già pre                   | w 👻                               | * * *               |
| Numero fase *                                              | uosi non in un unica consegna ma in più i                                       | asi specifica             | Nur                 | mero di v              | vaccini richiesti per ogni fase                                   | ie *                 | union ins               | enret            | dad relativi a conseg                  | ne gia enercuare o gia pre                    | indate.                           |                     |
| 1                                                          |                                                                                 | *                         | 50                  | 00                     |                                                                   |                      |                         |                  |                                        |                                               | * ©                               |                     |
| 2                                                          |                                                                                 | *                         | 50                  | 00                     |                                                                   |                      |                         |                  |                                        |                                               | * ®                               |                     |
| + AGGIUNGI FASE                                            |                                                                                 |                           |                     |                        |                                                                   |                      |                         |                  |                                        |                                               |                                   |                     |
| dirizzo *                                                  |                                                                                 |                           |                     |                        | CAP                                                               | Pro                  | ovincia *               |                  |                                        | Comune *                                      |                                   |                     |
| Via Garibaldi 1256                                         |                                                                                 |                           |                     |                        | 57124                                                             | ] [L                 | ivorno                  |                  | × •                                    | Livorno                                       |                                   | × •                 |
| sl *                                                       |                                                                                 | Nur                       | mero di             | li telefono (          | 0                                                                 |                      |                         |                  | E-mail                                 |                                               |                                   |                     |
| 202-nordovest                                              | ×                                                                               | • 0                       | 58612               | 23456789               | 9                                                                 |                      |                         |                  | info@acme.co                           | om                                            |                                   |                     |
| LENCO OPERATORI SANITARI                                   |                                                                                 |                           |                     |                        |                                                                   |                      |                         |                  |                                        |                                               |                                   |                     |
| Tipo operatore *                                           | Nome dell'operatore sanitario                                                   | *                         |                     | Cognor                 | ne dell'operatore sanitario *                                     | *                    |                         | Cod              | lice fiscale dell'o                    | peratore sanitario *                          |                                   |                     |
| Medico 🛧× 💌                                                | Pinco                                                                           |                           | *                   | Pallin                 | 0                                                                 |                      | *                       | P                | NCPLL65H02C41                          | 50                                            | *                                 | 8                   |
|                                                            |                                                                                 |                           |                     |                        |                                                                   |                      |                         |                  |                                        |                                               |                                   |                     |
|                                                            |                                                                                 |                           |                     |                        |                                                                   |                      |                         |                  |                                        |                                               |                                   |                     |
| i sensi e per gli effetti de<br>ormazione o uso di atti fa | l D. P. R. n. 445 del 28 dicembre 20<br>alsi, richiamate dall'art. 76 del D.P.R | 00 e s.m.i<br>. 445 del : | i., sotti<br>28 dic | to la prop<br>cembre 2 | oria responsabilità e nella con<br>2000 (Testo unico delle dispos | nsapevo<br>sizioni l | olezza de<br>legislativ | elle s<br>e e re | anzioni penali, n<br>egolamentari in i | el caso di dichiarazio<br>materia di document | ni non veritiere<br>azione ammini | e, di<br>strativa), |
|                                                            |                                                                                 |                           |                     |                        |                                                                   |                      |                         |                  |                                        |                                               |                                   | # Driv              |

### 6) Inserimento dati - salvataggio

Dopo aver registrato la presa visione delle note relative al trattamento dati, si può salvare il formulario

| Asl *                                                                                 |                                                                                            | Numero d                      | i telefono 🚱                                                                                                    |                | E-mail                                                                          |                                             |                    |
|---------------------------------------------------------------------------------------|--------------------------------------------------------------------------------------------|-------------------------------|----------------------------------------------------------------------------------------------------|----------------|---------------------------------------------------------------------------------|---------------------------------------------|--------------------|
| 202-nordovest                                                                         | × 🔻                                                                                        | 05861                         | 23456789                                                                                                    |                | info@acme.com                                                                   |                                             |                    |
| ELENCO OPERATORI SANITARI                                                             |                                                                                            |                               |                                                                                                    |                |                                                                                 |                                             |                    |
| Tipo operatore *                                                                      | Nome dell'operatore sanitario *                                                            |                               | Cognome dell'operatore sanitario *                                                                                                  |                | Codice fiscale dell'operatore sanita                                            | ario *                                      |                    |
| Medico *× -                                                                           | Pinco                                                                                      | *                             | Pallino *                                                                                                    | •              | PNCPLL65H02C415O                                                                | *                                           | 8                  |
| + AGGIUNGI OPERATORE                                                                  |                                                                                            |                               |                                                                                                    |                |                                                                                 |                                             |                    |
| Ai sensi e per gli effetti del<br>formazione o uso di atti fal                        | D. P. R. n. 445 del 28 dicembre 2000<br>si, richiamate dall'art. 76 del D.P.R. 4           | e s.m.i., sot<br>45 del 28 di | to la propria responsabilità e nella consapevolezz<br>cembre 2000 (Testo unico delle disposizioni legisl<br><b>il sottoscritto:</b> | a del<br>ative | lle sanzioni penali, nel caso di dichia<br>e e regolamentari in materia di docu | razioni non veritiere<br>mentazione amminis | , di<br>strativa), |
| <ul> <li>dichiara di essere informato, a<br/>del procedimento per il quale</li> </ul> | ai sensi e per gli effetti del Regolamento UE/6<br>la presente dichiarazione viene resa. * | 79/2016 "Rego                 | lamento Generale sulla protezione dei dati", che i dati persor                                                                      | nali ra        | accolti saranno trattati, anche con strumenti                                   | informatici, esclusivamer                   | ite nell'ambito    |
| dichiara di essere consapevole                                                        | e che l'accertamento della non veridicità del c                                            | ontenuto dell                 | e presenti dichiarazioni comporterà la revoca dell'accesso ai s                                                                     | sistem         | ni informativi di protezione civile e la segnala                                | zione all'Autorità giudizia                 | ria. *             |
| presa visione e accettazione c                                                        | ome impegno da parte del datore di lavoro a                                                | d aderire alla (              | ampagna vaccinale regionale, nel rispetto delle disposizioni                                                                        | nazio          | nali e regionali. *                                                             |                                             |                    |
| Presa visione dell'informativa<br>personali-regue-679/2016. *                         | della Regione Toscana agli interessati ai sens                                             | i del Regolam                 | ento UE n. 679/2016 Regolamento Generale sulla protezione                                                                           | dei da         | ati indicata al seguente link: https://www.reg                                  | ione.toscana.it/-/informa                   | tiva-dati-         |
|                                                                                       |                                                                                            |                               |                                                                                                    |                |                                                                                 | Salva                                       |                    |
| PRESENTAZIONE FORMULARI - Version                                                     | e 1.1.14                                                                                   |                               |                                                                                                    |                |                                                                                 |                                             | Privacy            |

### 7) Trasmissione

Dopo il salvataggio è possibile ancora modificare il formulario. Quando si è certi di non voler apporre ulteriori modifiche, si procede alla *Trasmissione*. Dopo questa operazione non è più consentita la modifica. In caso di necessità, si procede alla registrazione di un nuovo formulario specificando che si tratta di una modifica a un formulario già inviato.

| nresentazion                                                                    | E FORMULARI                                                                    |                                                                                                    |                                                                                                    | Home                         | Scrivania Formulari 🝷                           |         |
|---------------------------------------------------------------------------------|--------------------------------------------------------------------------------|----------------------------------------------------------------------------------------------------|----------------------------------------------------------------------------------------------------|------------------------------|-------------------------------------------------|---------|
| n: Home > Ricerca formulari > Modifica formi<br>STATO FORMULARIO <b>: Bozza</b> | ulario                                                                         | TRASMETTI                                                                                                    |                                                                                                    |                              |                                                 |         |
| ll presente modulo de                                                           | ve essere compilato ESCLUS                                                     | VACCINAZIONE ANTI SARS-COV2 NEI LUOG<br>IVAMENTE se si è in grado di garantire una va<br>Il sottoscritto:                                                            | HI DI LAVORO<br>cccinazione a un numero superiore                                                                  | di 1.000 sc                  | oggetti per settimana                           |         |
| Tipo di richiesta *<br>Nuova richiesta                                          | × •                                                                            |                                                                                                    |                                                                                                    |                              |                                                 |         |
| Nome *                                                                          |                                                                                | Cognome *                                                                                                    |                                                                                                    | Codice fiscale               | *                                               |         |
| Tipo di attività *                                                              |                                                                                | Denominazione *                                                                                                    |                                                                                                    | Partita IVA *                |                                                 |         |
| Artigianato                                                                     | × •                                                                            | ACME                                                                                                    |                                                                                                    | 1234567                      | 8901                                            |         |
| dopo aver preso visione delle lin<br>E' necessario                              | ee di indirizzo regionali per l.<br>regionale, n<br>chiedere un numero di vacc | CHIEDE:<br>a vaccinazione nei luoghi di lavoro, approvate c<br>el rispetto delle disposizioni nazionali e regiona<br>ini corrispondente al preciso fabbisogno; le do | on DGR 500 del 10/5/2021, e aver aci<br>li, le seguenti dosi di vaccino.<br>si di vaccino possono essere richieste | cettato di a<br>e in più fas | aderire alla campagna vaccinale<br>i successive |         |
| SENTAZIONE FORMULARI - Versione 1.1.14                                          |                                                                                |                                                                                                    |                                                                                                    |                              |                                                 | A Priva |